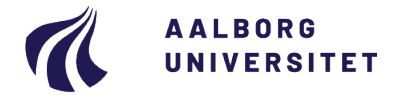

#### Studieservice - Studiedata

Dokument dato: 03-03-2020 Dokumentansvarlig: Studiedata Senest revideret: v4 16-01-2024 Senest revideret af: RBB/PIAT Næste revision: Løbende Sagsnr.: 2022-052-00562

# Registrering af udsættelse og journalisering af dokumentation

### Procedure ved udsættelse af eksamen

Målgruppe: Institutternernes studieadministrative medarbejdere

## FORMÅL OG AFGRÆNSNING

Formålet med proceduren er at vise, hvordan en godkendt udsættelse registreres i iSTADS. En udsættelse sagsbehandles og vurderes af institutterne på baggrund af dokumentation indsendt af en studerende.

## INDHOLDSFORTEGNELSE

| Forn  | nål og afgrænsning                                | 1 |
|-------|---------------------------------------------------|---|
| Indh  | oldsfortegnelse                                   | 1 |
| Indh  | old                                               | 1 |
| 1.    | Forskel på sygemelding og afmelding               | 2 |
| 2.    | Sagsbehandling af dokumentation                   | 2 |
|       | 2.1. Usædvanlige forhold                          | 3 |
| 3.    | Journaliser i WorkZone                            | 3 |
| 4.    | Afmeld prøver eller registrer udsættelse i iSTADS | 4 |
|       | 4.1. Afmelding af én eller flere prøver           | 4 |
|       | 4.2. Registrering af udsættelse (Syg) i iSTADS    | 5 |
| Opri  | ndelse, baggrund og historik                      | 6 |
| Over  | rordnede rammer                                   | 6 |
| Kont  | akt / Ansvar                                      | 6 |
| Begr  | rebsdefinitioner                                  | 6 |
| Bilag | ]                                                 | 6 |
|       |                                                   |   |

# INDHOLD

Efter eftertilmeldingsperioderne er en tilmelding bindende og de tilmeldte fag må ikke erstattes af andre.

En udsættelse af en eksamen kan ifølge tilmeldingsreglerne ske på følgende måder:

- Afmelding af 1. prøveforsøg under tilmeldingsperioden i STADS Selvbetjening (gælder ikke for første studieår på bacheloruddannelserne).
- Ansøgning om dispensation til at afmelde en eksamen efter tilmeldingsperioden.
- Indlevering af dokumentation vedrørende f.eks. sygdom efter at eksamenen er afholdt.

# 1. Forskel på sygemelding og afmelding

Skemaet nedenfor viser forskellen på, om der skal registreres en afmelding eller sygemelding i iSTADS:

|                               | Før prøven afholdes                             | Efter at prøven er afholdt        |
|-------------------------------|-------------------------------------------------|-----------------------------------|
| STADS Selvbetjening           | Den studerende kan afmelde en                   | Ikke muligt at afmelde efter til- |
| (i tilmeldingsperioderne)     | tilmelding inden for tilmeldings-               | meldingsperioden eller efter      |
|                               | perioden.                                       | prøven er afholdt.                |
| Afmelding                     | Efter tilmeldingsperioderne kan                 | lkke muligt.                      |
| (efter tilmeldingsperioderne) | den studerende indsende en                      |                                   |
|                               | dispensationsansøgning til stu-                 |                                   |
|                               | dienævnet.                                      |                                   |
|                               | Pba. dispensation kan tilmeldin-                |                                   |
|                               | gen afmeldes af studiesekretæ-<br>ren i iSTADS. |                                   |
| Deltager ikke i eksamen       | Udeblivelse må IKKE registreres                 | Udebliver den studerende fra      |
|                               | før prøven er afholdt, da den                   | eksamen skal det registreres i    |
|                               | studerende kan skifte mening.                   | Digital Eksamen.                  |
| Syg                           | Syg må IKKE registreres før                     | Indsendt lægeerklæring bruges     |
|                               | prøven er afholdt OG der er re-                 | som dokumentation til at ændre    |
|                               | gistreret resultat.                             | resultatet til Syg i iSTADS.      |

Konsekvenser ved henholdsvis afmelding og sygemelding:

| Registrering i iSTADS | Afmelding                         | Syg                            |
|-----------------------|-----------------------------------|--------------------------------|
| Næste mulige eksamen  | Næste ordinære eksamen med-       | Den studerende må gerne del-   |
|                       | mindre der f.eks. er tale om kan- | tage i reeksamen eller vente   |
|                       | didatspeciale.                    | med tilmelding til næste ordi- |
|                       |                                   | nære eksamen.                  |

Husk at al korrespondance/dokumentation vedr. afmelding og sygemelding skal journaliseres i WorkZone.

Når registreringen af udsættelsen er sket, vil det ikke tælle som et eksamensforsøg. Udeblevet-resultatet vil nogle gange stadig fremgå af den studerendes studieoversigt, men det tælles ikke med i antal prøveforsøg, da det er blevet ændret til Syg.

**Bemærk**, at det ikke er et krav fra Aalborg Universitet (AAU), at den studerende skal indlevere en lægeerklæring eller anden dokumentation, og derfor refunderes omkostningerne for den studerende at indhente dokumentation ikke. Manglende dokumentation medfører dog altid et brugt prøveforsøg.

# 2. Sagsbehandling af dokumentation

Modtaget dokumentation skal altid kontrolleres for, om den opfylder alle lovpligtige krav om personoplysninger og om den er tilstrækkelig som baggrund for en dispensation. Dokumentation skal altid vurderes efter et individuelt skøn af studienævnet, og al dokumentation skal journaliseres i WorkZone.

Studiet kan bede den studerende om at indsende yderligere dokumentation, hvis det vurderes, at der er behov for dette, eller hvis den indsendte dokumentation ikke er tilstrækkelig.

Afvises dokumentationen, skal der sendes en mail til den studerende, hvori afvisningen begrundes, og mailen skal indeholde en klagevejledning. Kontakt eventuelt <u>Uddannelsesjura og Sekretariat</u> for hjælp til indholdet af mailen eller vurdering af dokumentation.

Sender den studerende ny dokumentation, f.eks. ny lægeerklæring vedr. samme eksamen, skal sagen tages op igen.

Læs mere om dispensationsregler og dokumentation i <u>Vejledning til behandling af dispensationer på Aalborg</u> <u>Universitet</u> i AAU håndbogen. Dokumentation kan f.eks. være:

- o Lægeerklæring fra egen læge vedr. egen sygdom
- o E-journal fra sygehus (udskrift fra sundhed.dk)
- o Udtalelse fra speciallæge
- o Udtalelse fra psykolog/psykiater
- o Vandrejournal
- o Fødselsattest
- o Dødsannonce

Der er nogle lovmæssige krav til indholdet i en lægeerklæring. Link til bekendtgørelsen findes under Overordnede rammer. Det er primært §5, som lægeerklæringen vurderes ud fra:

"En erklæring skal indeholde oplysninger om:

- Patientens navn, fulde personnummer og danske adresse.
- Lægens navn, autorisationsID, virksomhedsadresse og uddannelse.
- Hvilke oplysninger i erklæringen der beror på sundhedspersonens egen undersøgelse af patienten, og hvilke der stammer fra patienten selv, tredjemand eller patientjournaler m.v.
- Hvorvidt patienten sædvanligvis benytter den sundhedsperson (f.eks. læge eller tandlæge), der har udfærdiget erklæringen.

Stk. 2. Lægen skal anføre sin vurdering af patienten og medtage de forhold i erklæringen, som lægen finder relevant for at kunne opfylde formålet med erklæring.

Stk. 3. Erklæringen skal være dateret og forsynet med lægens underskrift eller på anden måde entydigt kunne henføres til lægen"

#### 2.1. Usædvanlige forhold

Studienævnet kan dispensere fra AAU's tilmeldingsregler, når det er begrundet i usædvanlige forhold.

Den studerende indsender en ansøgning om dispensation vedlagt relevant dokumentation for de usædvanlige forhold, og herefter skal Studienævnet vurdere ansøgningen.

Regler om tilmelding til undervisning og prøver samt merit ved Aalborg Universitet - kap. 2:

§ 3. Der kan dispenseres fra reglerne om tilmelding til undervisning og prøver i § 2, stk. 2, 3, 6 og 7, såfremt et af følgende forhold gør sig gældende:

- 1. Den studerende er elitesportsudøver
- 2. Den studerende har en funktionsnedsættelse
- 3. Usædvanlige forhold gør sig gældende, herunder sygdom og barsel.

# 3. Journaliser i WorkZone

Al dokumentation og korrespondance vedr. afmelding/udsættelse skal journaliseres i WorkZone.

- Opret en **Studentersag** under sagsgruppe **601**, Generelle individuelle sager på studerende
  - Sagstitel [Cpr.nr. Sygemelding fag/semester/eksamen Uddannelse]
  - Tilknyt den studerende i feltet Part
  - Dokumentklassifikation = Personal, følsomt
- gem sagen og journaliser oplysningerne.

Dokumenterne i sagen skal navngives sigende f.eks.:

- [Lægeerklæring]
- [Dispensationsansøgning]

# 4. Afmeld prøver eller registrer udsættelse i iSTADS

## 4.1. Afmelding af én eller flere prøver

Når den studerende afmelder en eksamen, kan det ske ved følgende:

- Afmelding i STADS Selvbetjening <u>under</u> tilmeldingsperioderne ved 1. prøveforsøg.
- Ansøgning om dispensation (afmelding) efter tilmeldingsperioderne hos studienævnet.

En undervisningstilmelding og eksamenstilmelding afmeldes på samme måde i iSTADS.

Åbn iSTADS

Hvis den studerende skal afmeldes både undervisning og eksamen, skal undervisningen først afmeldes.

- Vælg enten
  - Undervisning > Tilmelding > Individuel tilm.

eller

- Eksamen > Tilmelding > Individuel tilm
- Indtast cpr. nr. eller studienummer i ét af felterne.
- Tryk på Enter eller klik på Søg.
- Indtast periode f.eks. F19 eller S19 for forårssemesteret 2019.

| Resultater          | ٠ | Listetilmelding                 |
|---------------------|---|---------------------------------|
| Blanketter og udbud | • | Vis/rediger holdplacering       |
|                     |   | <u>S</u> tatistik               |
|                     |   | Tilmeldingskrav                 |
|                     |   | Ændring af tilmeldingskrav      |
|                     |   | 7Ending ar amelangs <u>a</u> av |
|                     |   |                                 |

Job/udskrifter

Individuel tilm

| ⊠ <u>S</u> øg        |     | Ny studerende | Vis <u>a</u> lle | tilm. |
|----------------------|-----|---------------|------------------|-------|
|                      |     |               |                  |       |
| Undervisningsperiode | F19 |               | ×                | -     |
| Delperiode           |     |               |                  | -     |
| Sted                 |     |               |                  | -     |

- Tryk på Enter eller klik på Søg.
- Tryk på pilen ved kolonnen Behandlingsstatus ved den aktivitet, der ønskes afmeldt.
- Vælg den ønskede status her afmeldt.

|            |                                   |  |   |  |          | Beh.status                      |
|------------|-----------------------------------|--|---|--|----------|---------------------------------|
| EBI660003U | Energiproducerende-<br>og omforme |  | 0 |  | godkendt | plads 🔹                         |
| EBI660004U | Projektledelse og<br>økonomi      |  | 0 |  | godkendt | afmeldt<br>annulleret           |
| EBI660005U | Styring og analyse<br>af bygninge |  | 0 |  | godkendt | ikke plads<br>plads             |
| EBI660006U | Bachelorprojekt med<br>specialise |  | 0 |  | godkendt | tabt lodtrækn.<br>under behandl |
|            |                                   |  |   |  |          | venteliste                      |

- Afmeld de øvrige aktiviteter på samme måde, hvis den studerende har søgt om at få afmeldt flere tilmeldinger.
- Klik på **Gem**, og den studerende er nu afmeldt aktiviteten.
- Hvis den studerende er tilmeldt både undervisning og eksamen, vil der nu komme en meddelelse frem med spørgsmålet "Ønsker du at afmelde tilmelde tilhørende eksamensafmeldinger?"
- Klik på Ja

Den studerende er nu også afmeldt eksamenstilmeldingen.

| Ændret status for undervisningstilmelding                | х  |
|----------------------------------------------------------|----|
| Ønsker du at afmelde tilhørende<br>eksamenstilmeldinger? |    |
| eroannenoenneranger.                                     |    |
| <u>]</u> a <u>N</u> e                                    | ij |

### 4.2. Registrering af udsættelse (Syg) i iSTADS

Såfremt en studerende er syg til eksamen eller afbryder eksamen som følge af sygdom og efterfølgende fremsender en lægeerklæring, skal den studerende registreres syg.

Det gælder uanset om den studerende:

- Har fået "ej bedømt" (f.eks. i tilfælde, hvor den studerende ikke har afleveret tro og love-erklæring eller andre forudsætninger)
- Har fået "-3" eller "ikke bestået" ved projekteksamen pga. manglende fremmøde til den mundtlige eksamen
- Har fået "udeblevet"

Det afgørende er, at den studerende ikke må have gennemført den pågældende eksamen – den studerende skal således enten ikke være mødt op eller have afbrudt undervejs.

- Åbn iSTADS
- Vælg Eksamen > Resultater > Registrer udsættelse.

| Eksamen~ Under      | visn |                                 |
|---------------------|------|---------------------------------|
| Timelding           | ٠    |                                 |
| Resultater          | •    | Resultatreg.                    |
| Opgavetitler        | ٠    | Kontroltast. res.               |
| Protokoller         | ٠    | Registrer udsættelse            |
| Blanketter og udbud | •    | Indiv. resultatreg. /-ændring   |
| Planlagning         | ٠    | Vis resultater                  |
|                     | _    | Timeldte med resultatudestående |

- Udfyld feltet **cpr-nr.** og tryk på **Enter**.
- Udfyld felterne Termin og Eksamenstype, og tryk på Enter.
- Marker den rette aktivitetskode i kolonnen Vælg (som udsættelsen gælder for).
- Klik på pilen ud for aktiviteten under Udsættelse.
- Vælg begrundelsen Syg.

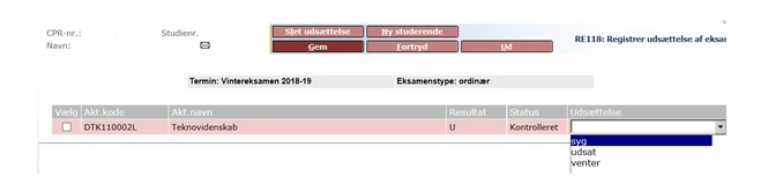

• Tryk på knappen Gem eller tryk på Enter.

**VIGTIGT**: Der kommer nu en meddelelse **Gem udsættelser** frem, hvor du bliver bedt om at tage stilling til, om resultatet skal annulleres.

 Klik altid på Ja (og ikke "bare" Enter – da den så ikke bliver registreret korrekt).

| Følgende eksamensaktiviteter har resultat med<br>status Kontrolleret:<br>DTK110002L - Teknovidenskab | em udsættelser 🛛 🔰                                                 |
|----------------------------------------------------------------------------------------------------|--------------------------------------------------------------------|
| DTK110002L - Teknovidenskab                                                                          | ilgende eksamensaktiviteter har resultat med<br>atus Kontrolleret: |
|                                                                                                    | FK110002L - Teknovidenskab                                         |
| Ønsker du at annullere resultatet/resultaterne ?                                                     | nsker du at annullere resultatet/resultaterne ?                    |
| Ja <u>N</u> ej                                                                                       | la <u>N</u> ej                                                     |

Bemærk at resultatet hermed annulleres i STADS.

Nu kommer meddelelsen **Annulleringscheck** frem og bekræfter, at der ikke udføres et automatisk annulleringscheck. Det har ingen betydning for udsættelsen - den er registreret.

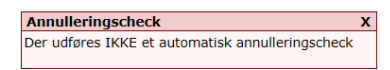

Eksempel på korrekt og ikke korrekt registrering af syg:

| Korrekt:      |                                                         | Slet udsættelse Ny stu<br>Gem Eo                      | nderende<br>rtryd Ud       |                 |                                 |                          | RE118: Regist               |
|---------------|---------------------------------------------------------|-------------------------------------------------------|----------------------------|-----------------|---------------------------------|--------------------------|-----------------------------|
|               |                                                         | Termin: Vintereksamen 2022-2                          | 3 Eksamer                  | nstype: ordinær |                                 |                          |                             |
|               | Vælg Akt.kode<br>SKA700070L<br>SKA700198L<br>SKA700225L | Akt.navn<br>Fast ejendom<br>Skatteret<br>EU-udbudsret |                            | Resultat<br>U   | Status<br>Kontrolleret          | Udsættelse<br>syg<br>syg | ×                           |
| Ikke korrekt: |                                                         |                                                       |                            |                 |                                 |                          |                             |
|               |                                                         | Slet udsættelse Ny stud<br>Gem Fort                   | lerende<br>tryd <u>U</u> d |                 |                                 |                          | RE118: Registrer udsættelse |
|               |                                                         | Termin: Vintereksamen 2022-23                         | Eksamenst                  | ype: ordinær    |                                 |                          |                             |
|               | Vælg Akt.kode<br>SKA700070L<br>SKA700198L<br>SKA700225L | Akt.navn<br>Fast ejendom<br>Skatteret<br>EU-udbudsret |                            | Resultat<br>U   | Status U<br>Kontrolleret s<br>S | dsættelse<br>vg          | *                           |

Fremgår "syg" som indikeret i rød ramme, er registrering ikke foretaget korrekt. Slet udsættelsen og forsøg igen.

Husk at ajourføre den studerendes ramme manuelt efter registreringen af udsættelsen, da dette ikke sker automatisk. Se Quick guiden til <u>Ajourføring</u> under Regler og vejledninger.

Er der stadig registreret et forsøg på den studerende, så prøv at fjerne udsættelsen, gem og registrer udsættelsen på ny – og husk her at svare i boksen, der kommer op (vælg Ja).

### **OPRINDELSE, BAGGRUND OG HISTORIK**

Proceduren er udarbejdet for at ensrette behandlingen af udsættelse som f.eks. sygemelding i iSTADS.

Proceduren træder i kraft 1. oktober 2018.

## OVERORDNEDE RAMMER

Lovgrundlag - Aalborg Universitet (aau.dk)

Alt om eksamen - Aalborg Universitet (aau.dk)

AAU Håndbogen

### KONTAKT / ANSVAR

Spørgsmål til proceduren: kontakt Studiedata på mail: studiedata@adm.aau.dk

Spørgsmål til klagevejledning eller lægeerklæringer: kontakt Uddannelsesjura og Sekretariat på e-mail

uddannelsesjura@adm.aau.dk.

### BEGREBSDEFINITIONER

Intet

# BILAG

Intet